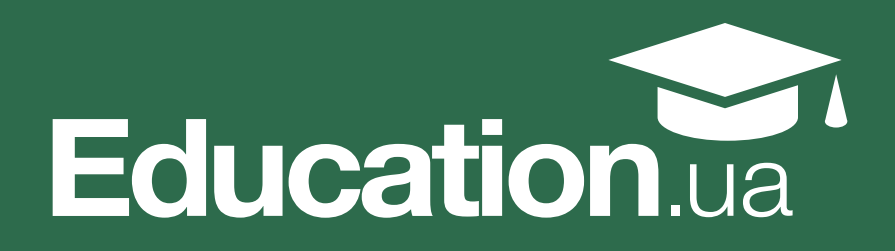

# Як успішно зареєструватися та скласти НМТ 2025

Твоя інструкція з реєстрації, вибору додаткового предмета та підготовки до НМТ

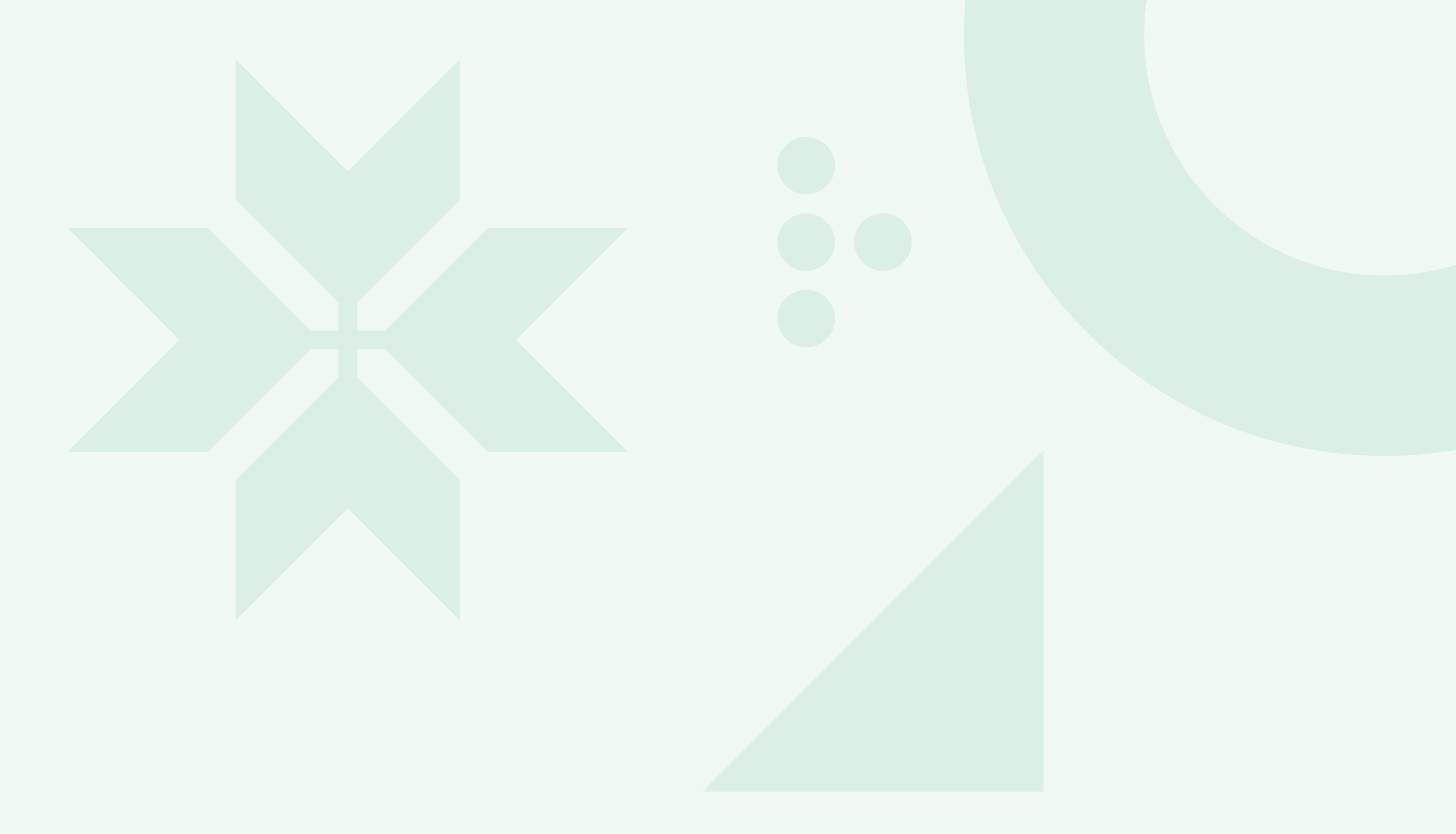

# Реєстрація на НМТ

Основна сесія реєстрації на НМТ розпочинається **6 березня** й триватиме до **3 квітня**. Окрім основної сесії Український центр оцінювання якості освіти, або УЦОЯО, запланував додаткову сесію

реєстрації на НМТ — **з 9 до 14 травня**. Але не зволікай і реєструйся одразу! Адже потрібно мати поважні причини, щоб реєструватися та складати НМТ під час додаткових періодів.

# Крок 1 Підготуй документи

Достатньо сфотографувати:

- Паспорт (ID-картка).
- Ідентифікаційний код (РНОКПП).
- Документ про освіту або ж довідку, у якій написано, що цьогоріч ти випускаєшся зі школи.

• Важливо: фото мають бути чіткі, розмір кожного файлу — до 1 МБ, тобто просто сфотографуй документи на камеру телефона.

# Крок 2 Створи персональний кабінет

Зайди на сайт Українського центру оцінювання якості освіти.

Можеш створити кабінет одним із двох способів:

Спосіб 1. Через Дію Найпростіший спосіб!

- Система покаже QR-код скануй його через застосунок «Дія».
- Слідуй інструкції та підтверди передачу даних через Дія. Підпис.

Твої дані з паспорта та коду підтягнуться автоматично, потрібно буде лише завантажити довідку зі школи.

#### Спосіб 2. Заповнити все вручну

- Внеси свої дані: ПІБ, дата народження, паспорт, код.
- Вкажи email та номер телефону.
- Обери свою категорію випускник цього року.
- Обери місце, де хочеш складати НМТ, місто в Україні чи за кордоном.
- Вибери 4-й предмет, адже перші 3 обов'язкові вже обрані автоматично.
- Постав галочку, якщо тобі потрібні спеціальні медичні умови в центрі тестування.

Вибирай четвертий предмет НМТ дуже уважно! Подумай не лише над тим, що ти найкраще знаєш, а ще як цей предмет вплине на вступ на майбутню спеціальність. Усі предмети НМТ впливають на розрахунок конкурсного бала, а найбільше впливають профільні предмети НМТ. Які предмети є профільними — зрозуміло з вагових коефіцієнтів. Не лякайся, детально про це ми

розповідаємо у статті про конкурсний бал і вибір четвертого предмета НМТ.

<u>Як вибрати четвертий предмет НМТ</u>

#### Крок 3

## Завантаж фото документів

- Паспорт.
- Ідентифікаційний код.
- Довідку зі школи.

Укщо навчаєшся за кордоном — додай нотаріально завірений переклад довідки з навчання.

Ось тут ми показуємо, як виглядають документи для НМТ

# Крок 4 Перевір усе і відправ на обробку

RE

Перед відправкою уважно перевір дані. Якщо є помилки — виправ. А якщо все ок, тисни «**Надіслати на обробку**».

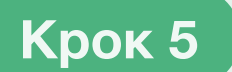

## Стеж за статусом

Це важливий крок, тому не нехтуй ним. Пам'ятай, що УЦОЯО не телефонуватиме й не писатиме на пошту, усю потрібну інформацію тобі надішлють в особистий кабінет. Тому час від часу перевіряй статус документів в обробці.

Після того, як твої документи перевірять співробітники УЦОЯО, ти отримаєш Сертифікат НМТ — це твій головний документ для допуску до тесту. Якщо щось із твоїми документами буде не так, тобі напишуть, що потрібно виправити.

№ А після 4 травня ти отримаєш запрошення на тестування, з якого дізнаєшся про дату й місце твого НМТ.

Підписуйся на телеграм-канал для абітурієнтів, щоб бути в курсі останніх новин вступної кампанії та отримати підказки й поради зі вступу.

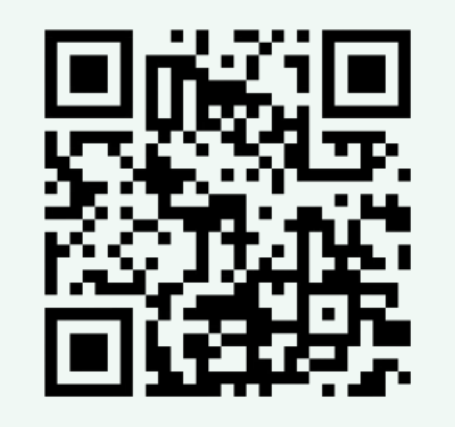